# 端末 VPN (FortiGate) 利用手引き (iOS/iPadOS 編)

iOS/iPadOS デバイスで端末 VPN (FortiGate) を利用する方法を説明します。

(i) 画像は iPadOS のものです。

 ステップ ガイド
 VPN 接続アプリの設定をする
 サービスに接続して端末 VPN を利用する
 サービスから切断して元のネットワークを利用する • 関連記事

ステップ ガイド

#### VPN 接続アプリの設定をする

- App Store で FortiClient VPN アプリをインストールします。
   FortiClient VPN アプリを起動します。

| 3. | 【"FortiClientVPN" は通知を送信します。よろしいですか?】ダイアログが表示されたら【許可】をタップします。<br>13:06 12月28日(木) ♀ 100% ■ <sup>♀</sup> 100% ■                      |
|----|----------------------------------------------------------------------------------------------------|
|    | VPN                                                                                                    |
|    | UPGRADE TO THE FULL VERSION TO ACCESS ADDITIONAL FEATURES AND RECEIVE TECHNICAL SUPPORT                                            |
|    | Connections Select Connection >                                                                                                    |
|    | VPN                                                                                                    |
|    |                                                                                                    |
|    | Status                                                                                                    |
|    |                                                                                                    |
|    | "FortiClientVPN"は通知を<br>送信します。よるしいですか?         通知方法は、テキスト、サウンド、アイコ<br>ンバッジが利用できる可能性があります。         通知方法は *設定"で設定できます。         許可しない |
|    | O VPN 🗮 About                                                                                                    |

| 4. | 'I acknowledge ~" ダイアロク        | が表示されたら、【I accept】をタップ                                                                                   | じます。                     |
|----|--------------------------------|----------------------------------------------------------------------------------------------------|--------------------------|
|    | 13:06 12月28日(木)                |                                                                                                    | <b>奈</b> 100% <b>■</b> ∮ |
|    | VPN                            |                                                                                                    |                          |
|    | UPGRADE TO THE FULL VERSION TO | ACCESS ADDITIONAL FEATURES AND RECEIV                                                                    | /E TECHNICAL SUPPORT     |
|    | Connections                    |                                                                                                    | Select Connection >      |
|    | VPN                            |                                                                                                    |                          |
|    |                                |                                                                                                    |                          |
|    | Status                         |                                                                                                    |                          |
|    |                                |                                                                                                    |                          |
|    |                                |                                                                                                    |                          |
|    |                                |                                                                                                    |                          |
|    |                                | I acknowledge that this free App does                                                                    | 5                        |
|    |                                | I will not contact Fortinet technical<br>support for any issues experienced<br>while using this free App |                          |
|    |                                |                                                                                                    |                          |
|    |                                | Тассері                                                                                                  |                          |
|    |                                |                                                                                                    |                          |
|    |                                |                                                                                                    |                          |
|    |                                |                                                                                                    |                          |
|    |                                |                                                                                                    |                          |
|    |                                |                                                                                                    |                          |
|    |                                |                                                                                                    |                          |
|    |                                |                                                                                                    |                          |
|    |                                |                                                                                                    |                          |
|    |                                |                                                                                                    |                          |
|    | e                              | ) VPN                                                                                                    | About                    |
|    |                                |                                                                                                    |                          |

| o. ["Forti<br>13:06 1<br><b>VP</b> | ClientVPN"がVPN構成<br>2月28日(木)<br><b>N</b> | <b>衣の追加を求めています】</b> ダイア                                                                                     | ログが表示されたら、【言                      | 午可】をタップします。        |
|------------------------------------|------------------------------------------|----------------------------------------------------------------------------------------------------|-----------------------------------|--------------------|
| UPGRA                              | DE TO THE FULL VERSION TO A              | CCESS ADDITIONAL FEATURES AND R                                                                             | ECEIVE TECHNICAL SUPPOR           | RT.                |
| Conne                              | ections                                  |                                                                                                    | S                                 | elect Connection > |
| VPN                                |                                          |                                                                                                    |                                   |                    |
|                                    |                                          |                                                                                                    |                                   |                    |
| Status                             |                                          |                                                                                                    |                                   |                    |
|                                    |                                          | <b>"FortiClientVPN"がW<br/>構成の追加を求めていま</b><br>このiPadでのすべてのネットワー<br>状況は、VPNの使用中はフィルタ<br>または監視されることがありま 許可 件可し | PN<br>す<br>ク動作<br>リング<br>す。<br>ない |                    |

| 6. | Select | Con   | nection  | をタップ | します。 |
|----|--------|-------|----------|------|------|
|    | ▲ 設定   | 13.02 | 12日28日(オ | -)   |      |

| ▲ 設定 13:07 12月28日(木)                                                               | <b>奈</b> 100% ■     |
|------------------------------------------------------------------------------------|---------------------|
| VPN                                                                                |                     |
| UPGRADE TO THE FULL VERSION TO ACCESS ADDITIONAL FEATURES AND RECEIVE TECHNICAL SU | IPPORT              |
| Connections                                                                        | Select Connection > |
| VPN                                                                                |                     |
|                                                                                    |                     |
| Status                                                                             |                     |
|                                                                                    |                     |
|                                                                                    |                     |
|                                                                                    |                     |
|                                                                                    |                     |
|                                                                                    |                     |
|                                                                                    |                     |

|              | 🚍 About |
|--------------|---------|
| $\checkmark$ |         |

| Add Configuration<br>13:14 12月28日(木) | をタップします。   |     |       | 🗢 100% 🔳 |
|--------------------------------------|------------|-----|-------|----------|
| < VPN                                |            | VPN |       | Done     |
| 🛨 Add Configura                      | tion       |     |       |          |
| Scan QR Code                         | to add VPN |     |       |          |
| USER VPN GATEWAY                     |            |     |       |          |
| KITClientVPN                         |            |     |       | ✓        |
|                                      |            |     |       |          |
|                                      |            |     |       |          |
|                                      |            |     |       |          |
|                                      |            |     |       |          |
|                                      |            |     |       |          |
|                                      |            |     |       |          |
|                                      |            |     |       |          |
|                                      |            |     |       |          |
|                                      |            |     |       |          |
|                                      |            |     |       |          |
|                                      |            |     |       |          |
|                                      |            |     |       |          |
|                                      |            |     |       |          |
|                                      |            |     |       |          |
|                                      |            |     |       |          |
|                                      |            |     |       |          |
|                                      |            |     |       |          |
|                                      |            |     |       |          |
|                                      |            |     |       |          |
|                                      |            |     |       |          |
|                                      |            |     |       |          |
|                                      |            |     |       |          |
|                                      | UPN        |     | About |          |

| 8. | Name  | に適当な名前、Host に | vpnt.cis.k | it.ac.jp. | Portに443 | を入力し、Save | をタップします。        |
|----|-------|---------------|------------|-----------|----------|-----------|-----------------|
|    | 13:14 | 12月28日(木)     |            |           |          |           | <b>?</b> 100% 🛛 |

| < VPN              |       | Add/Edit VPN     |       | Save               |
|--------------------|-------|------------------|-------|--------------------|
| ACCOUNT INFO       |       |                  |       |                    |
| Name               |       |                  |       | KITClientVPN       |
| Host               |       |                  |       | vpnt.cis.kit.ac.jp |
| •                  | Ado   | l remote gateway |       |                    |
| Port               |       |                  |       | 443                |
| SSO                |       |                  |       |                    |
| User               |       |                  |       |                    |
| CLIENT CERTIFICATE |       |                  |       |                    |
| Use Certificate    |       |                  |       |                    |
|                    |       |                  |       |                    |
|                    |       |                  |       |                    |
|                    |       |                  |       |                    |
|                    |       |                  |       |                    |
|                    |       |                  |       |                    |
|                    |       |                  |       |                    |
|                    |       |                  |       |                    |
|                    |       |                  |       |                    |
|                    |       |                  |       |                    |
|                    |       |                  |       |                    |
|                    |       |                  |       |                    |
|                    |       |                  |       |                    |
|                    | D VPN |                  | About |                    |

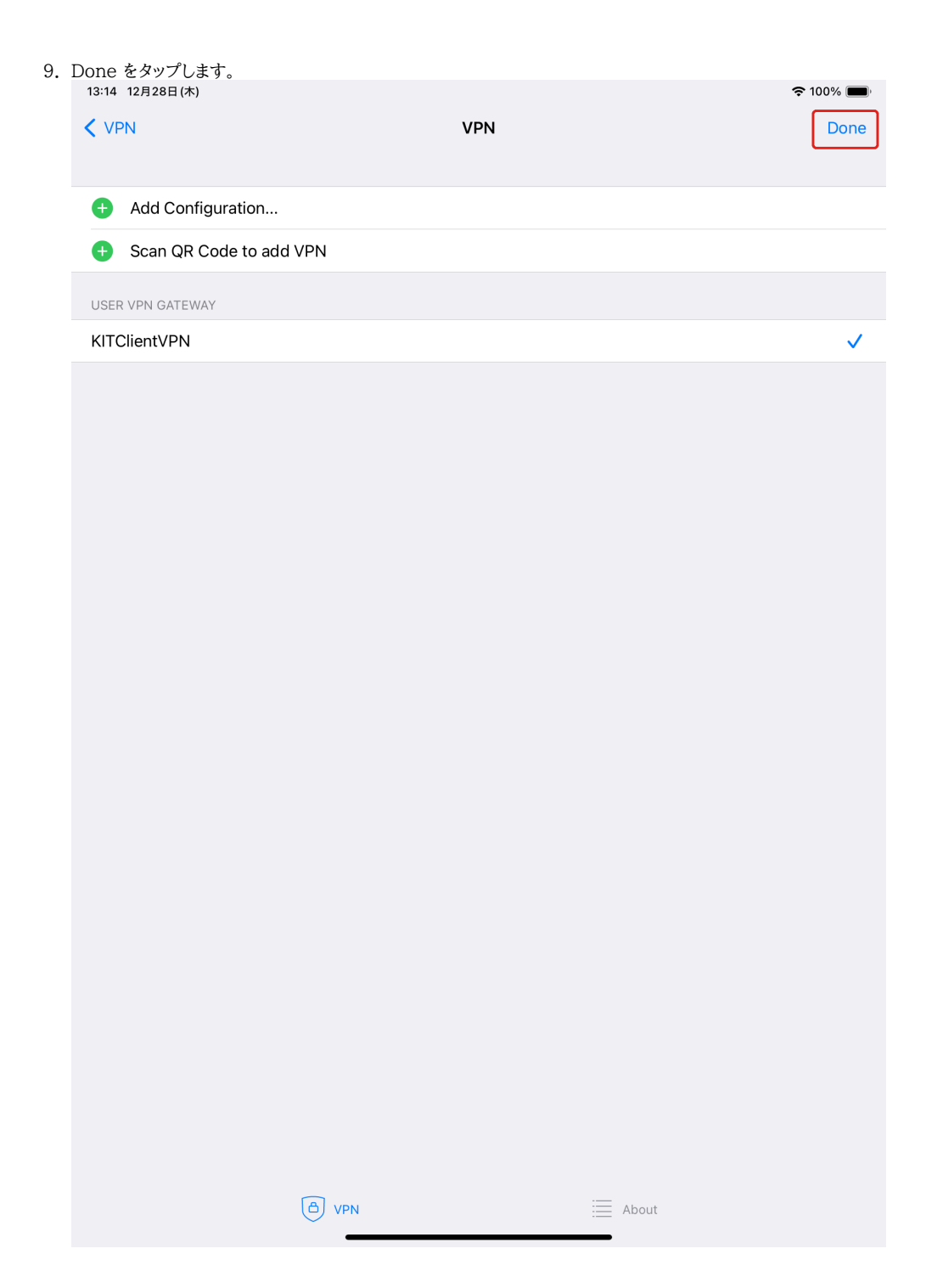

### サービスに接続して端末 VPN を利用する

1. FortiClient VPN アプリを起動します。

| 2. | VPN の横にあるトグルボタンを            | をタップします。           |                        |                    |               |            |
|----|-----------------------------|--------------------|------------------------|--------------------|---------------|------------|
|    | 13:14 12月28日(木)             |                    |                        |                    | <b>२</b> 100% | ί <b>Π</b> |
|    | VPN                         |                    |                        |                    |               |            |
|    | UPGRADE TO THE FULL VERSION | TO ACCESS ADDITION | IAL FEATURES AND RECEI | VE TECHNICAL SUPPO | RT            |            |
|    | Connections                 |                    |                        |                    | KITClientVP   | N >        |
|    | VPN                         |                    |                        |                    |               |            |
|    | Save Password               |                    |                        |                    | (             |            |
|    |                             |                    |                        |                    |               |            |
|    | Status                      |                    |                        |                    | Disconnected  | -          |
|    |                             |                    |                        |                    |               |            |
|    |                             |                    |                        |                    |               |            |
|    |                             |                    |                        |                    |               |            |
|    |                             |                    |                        |                    |               |            |
|    |                             |                    |                        |                    |               |            |
|    |                             |                    |                        |                    |               |            |
|    |                             |                    |                        |                    |               |            |
|    |                             |                    |                        |                    |               |            |
|    |                             |                    |                        |                    |               |            |
|    |                             |                    |                        |                    |               |            |
|    |                             |                    |                        |                    |               |            |
|    |                             |                    |                        |                    |               |            |
|    |                             |                    |                        |                    |               |            |
|    |                             |                    |                        |                    |               |            |
|    |                             |                    |                        |                    |               |            |
|    |                             |                    |                        |                    |               |            |
|    |                             | C VPN              |                        | About              |               |            |

| 3. | username に情報科学センターのログイ<br>13:14 12月28日(木) | ン名、passwo      | ord にパスワードを           | 入力して、OK ボ       | タンをタップします。     |
|----|-------------------------------------------|----------------|-----------------------|-----------------|----------------|
|    | VPN                                       |                |                       |                 |                |
|    | UPGRADE TO THE FULL VERSION TO ACCESS     | ADDITIONAL FEA | ATURES AND RECEIVE TH | ECHNICAL SUPPOR | т              |
|    | Connections                               |                |                       |                 | KITClientVPN > |
|    | VPN                                       |                |                       |                 |                |
|    | Save Password                             |                |                       |                 |                |
|    |                                           |                |                       |                 |                |
|    | Status                                    |                |                       |                 | Connecting     |
|    |                                           |                |                       |                 |                |
|    |                                           | Username       | and password          |                 |                |
|    |                                           | isername       |                       |                 |                |
|    | 1                                         | bassword       | ۲                     | ר<br>ר          |                |
|    |                                           | Cancel         | ОК                    |                 |                |
|    |                                           |                |                       |                 |                |
|    |                                           |                |                       |                 |                |
|    |                                           |                |                       |                 |                |
|    |                                           |                |                       |                 |                |
|    |                                           |                |                       |                 |                |
|    |                                           |                |                       |                 |                |
|    |                                           |                |                       |                 |                |
|    |                                           |                |                       |                 |                |
|    |                                           |                |                       |                 |                |
|    | B VPN                                     |                |                       | About           |                |

| 4. | 接続に成功すると、トグルボタ             | ンがオンになり、その下に              | VPN 接続情報が表示されます。                     |                |
|----|----------------------------|---------------------------|--------------------------------------|----------------|
|    | 13:15 12月28日(木)            |                           |                                      | 🗢 (VPN) 100% 🗩 |
|    |                            |                           |                                      |                |
|    | VPN                        |                           |                                      |                |
|    | UPGRADE TO THE FULL VERSIO | N TO ACCESS ADDITIONAL FI | EATURES AND RECEIVE TECHNICAL SUPPOR | Т              |
|    | Connections                |                           |                                      | KITClientVPN > |
|    | VPN                        |                           |                                      |                |
|    |                            |                           |                                      |                |
|    | Status                     |                           |                                      | Connected 🖵    |
|    | IP                         |                           |                                      | 133.16.34.10   |
|    | Username                   |                           |                                      | D_MAR          |
|    | Duration                   |                           |                                      | 00:00:05       |
|    | Sent                       |                           |                                      | 1697           |
|    | Received                   |                           |                                      | 1325           |
|    |                            |                           |                                      |                |
|    |                            |                           |                                      |                |
|    |                            |                           |                                      |                |
|    |                            |                           |                                      |                |
|    |                            |                           |                                      |                |
|    |                            |                           |                                      |                |
|    |                            |                           |                                      |                |
|    |                            |                           |                                      |                |
|    |                            |                           |                                      |                |
|    |                            |                           |                                      |                |
|    |                            |                           |                                      |                |
|    |                            |                           |                                      |                |
|    |                            | D VPN                     | About                                |                |

5. 端末 VPN をご利用ください。

#### サービスから切断して元のネットワークを利用する

1. FortiClient VPN アプリを起動します。

| 2. | VPN の横にあるトグルボタンをタップします。<br>13:15 12月28日(木)                                              | 奈 (VPN) 100% ■                                                                        |
|----|-----------------------------------------------------------------------------------------|---------------------------------------------------------------------------------------|
|    | VPN                                                                                     |                                                                                       |
|    | UPGRADE TO THE FULL VERSION TO ACCESS ADDITIONAL FEATURES AND RECEIVE TECHNICAL SUPPORT |                                                                                       |
|    | Connections                                                                             | KITClientVPN >                                                                        |
|    | VPN                                                                                     |                                                                                       |
|    | Status                                                                                  | Connected 具                                                                           |
|    | IP                                                                                      | 133.16.34.10                                                                          |
|    | Username                                                                                | $\mathcal{D}_{\alpha} \mathcal{H}_{\alpha} \mathcal{H}_{\alpha} \mathcal{D}_{\alpha}$ |
|    | Duration                                                                                | 00:00:05                                                                              |
|    | Sent                                                                                    | 1697                                                                                  |
|    | Received                                                                                | 1325                                                                                  |
|    |                                                                                         |                                                                                       |
|    |                                                                                         |                                                                                       |
|    |                                                                                         |                                                                                       |
|    |                                                                                         |                                                                                       |
|    |                                                                                         |                                                                                       |
|    |                                                                                         |                                                                                       |
|    |                                                                                         |                                                                                       |
|    |                                                                                         |                                                                                       |
|    |                                                                                         |                                                                                       |
|    |                                                                                         |                                                                                       |
|    |                                                                                         |                                                                                       |
|    |                                                                                         |                                                                                       |

E About

## 関連記事

- VPN接続サービスはどちらがおすすめですか。
- 端末 VPN (Cisco ASAv) 利用手引き (Android 編)

O VPN

- 端末VPN利用手引き
- 端末 VPN (FortiGate) 利用手引き (Windows 編)
- 端末 VPN (Cisco ASAv) 利用手引き